## Hilfekarte TI

## Infoblatt

| Ziel                                                                                                    | Eingabe                                                                                                    | Bildschirmanzeige                                                                       |  |  |  |  |
|----------------------------------------------------------------------------------------------------|----------------------------------------------------------------------------------------------------|-----------------------------------------------------------------------------------------|--|--|--|--|
| Stochastik: Simulationen, Binomialverteilung                                                                                                    |                                                                                                    |                                                                                         |  |  |  |  |
| Zufallszahlen zwischen 0 und 1 erzeugen                                                                                                    | MATH ≽ ≽ 🖻 ENTER ENTER                                                                                                    | MATH NUM CPX 😫 😢                                                                        |  |  |  |  |
| Simulieren eines normalen Spielwürfels                                                                                                    | $\begin{array}{c c} \text{MATH} \geqslant \geqslant \geqslant 5 \text{ enter } 1, \\ \hline 6 \end{array}$                   | randInt(1,6)<br>3                                                                       |  |  |  |  |
| Simulieren einer Reihe von fünf Würfen mit<br>einem Spielwürfel                                                                                                    | MATH >>> 5 ENTER 1,<br>6,5) ENTER                                                                                            | 6<br>randInt(1,6,5)<br>(4 2 3 2 5)                                                      |  |  |  |  |
| Versuchsreihe mit 10 Wiederholungen, bei<br>der alle Zufallszahlen gezählt werden, die<br>kleiner als 0,4 sind                                                       | 2ND     STAT     >     >     5       MATH     >     >     >     ENTER       (10)     2ND     MATH     5       0.4)     ENTER | sum(rand(10)<0.4<br>)<br>4<br>6<br>3                                                    |  |  |  |  |
| Oder<br>Trefferzahl beim 10-fachen Wurf einer<br>gezinkten Münze mit<br>Trefferwahrscheinlichkeit p=0,4                                                              | Oder<br>MATH > > > 7 ENTER 1 0<br>, 0 . 4 ) ENTER                                                                            | Oder<br>randBin(10,0.4)<br>5<br>3                                                       |  |  |  |  |
| einen 20-fach Münzwurf mit<br>Trefferwahrscheinlichkeit p=0,25 100-mal<br>durchführen und die Trefferzahlen in der<br>Liste L1 abspeichern                           | MATH >>>7 ENTER 2<br>0,0.25,100)<br>STO 2ND L1 ENTER                                                                         | randBin(20,0.25,<br>100)→L1<br>(6 7 4 4 5 6 6 …                                         |  |  |  |  |
| Mittlere Trefferzahl (arithmetisches Mittel und Median) der Liste L1 berechnen                                                                                       | 2ND STAT > > 3   2ND L1 ) ENTER   2ND STAT > > 4   2ND L1 ) ENTER                                                            | mean(L1)<br>Median(L1)<br>- 5                                                           |  |  |  |  |
| Die Daten aus L1<br>für ein Häufigkeitsdiagramm aufbereiten                                                                                                    | 2ND STATPLOT ENTER   V ENTER V > > ENTER   V 2ND L1 ENTER                                                                    | 200期 Plot2 Plot3<br>回望 Off<br>Type:レービー 別語<br>49                                        |  |  |  |  |
| Für ein Boxplot aufbereiten                                                                                                    | 2ND STAT PLOT V ENTER   V ENTER V > > >   ENTER V P > > >   ENTER V P > > >   V 2ND L1 ENTER                                 | Alistich<br>Fregil<br>Mar Off<br>Type: Loc Loc Ang<br>200 400 Loc<br>Xlistich<br>Epocet |  |  |  |  |
| zugehörige Diagramme ansehen                                                                                                    | GRAPH                                                                                                    |                                                                                         |  |  |  |  |
| und Zahlenwerte ablesen                                                                                                    |                                                                                                    |                                                                                         |  |  |  |  |
| Binomialkoeffizient $\begin{pmatrix} 20\\5 \end{pmatrix}$                                                                                                    | 20 MATH >>>3 ENTER<br>10 ENTER                                                                                               | 20 nCr 10<br>184756                                                                     |  |  |  |  |
| Wahrscheinlichkeit dass man bei 20<br>Versuchen mit Trefferwahrscheinlichkeit<br>p=0,25 genau 5 Treffer erhält: B(20, 0,25; 5)                                       | 2ND DISTR A 20,0.<br>25,5) ENTER                                                                                             | binom⊨df(20,0.25<br>,5)<br>2023                                                         |  |  |  |  |
| Graphen der Binomialverteilung B(20,0,25;X)<br>als Funktionsterm eingeben (Da die<br>Binomialverteilung nur für ganzzahlige X<br>definiert ist, wird zuvor gerundet) | Y= 2ND DISTR A 2 0 , 0 .<br>2 5 , MATH ➤ 2 ENTER X<br>, 0 ) ENTER                                                            | Plot1 Plot2 Plot3<br>\Y18∎inomedf(20,<br>3.25, round(X,0))                              |  |  |  |  |
| und zeichnen                                                                                                    | GRAPH                                                                                                    | - <sup></sup> -<br> <br> <br><del>-</del>                                               |  |  |  |  |

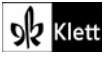

| Ziel                                                                                                    | Eingabe                                                                                                    | Bildschirmanzeige                                                                                                    |  |  |
|----------------------------------------------------------------------------------------------------|----------------------------------------------------------------------------------------------------|----------------------------------------------------------------------------------------------------|--|--|
| Rechnen                                                                                                    |                                                                                                    |                                                                                                    |  |  |
| $3,5 + \frac{4}{3}$ berechnen<br>Ergebnis in Bruchschreibweise umwandeln                                                                                                    | 3.5+4÷3 ENTER<br>MATH ENTER ENTER                                                                                                    | 3.5+4/3<br>4.833333333<br>Ans⊧Frac<br>29/6                                                                                                    |  |  |
| $\sqrt{2}$ näherungsweise berechnen<br>zum letzten Ergebnis (ANS) 3 addieren und<br>alles mit 7 multiplizieren: ( $\sqrt{2}$ + 3) · 7<br>vorherige Operation wiederholen                                             | 2ND X <sup>2</sup> 2 ) ENTER<br>( 2ND (-) + 3 ) × 7<br>ENTER<br>ENTER                                                                                                    | √(2)<br>1.414213562<br>(Ans+3)*7<br>30.89949494<br>237.2964646                                                                                                    |  |  |
| Abspeichern der Zahlen 2, 3 und -4 in den Variablen A, B und C<br>Berechnen des Terms $\frac{-B + \sqrt{B^2 - 4AC}}{2A}$ Editieren der letzten Eingabe (ENTRY) und dann $\frac{-B - \sqrt{B^2 - 4AC}}{2A}$ berechnen | 2 STO ALPHA MATH<br>3 STO ALPHA APPS<br>(-) 4 STO ALPHA PRGM<br>( (-) ALPHA APPS + 2ND<br>x <sup>2</sup> ALPHA APPS x <sup>2</sup> - 4<br>ALPHA MATH ALPHA PRGM )<br>) ÷ ( 2 ALPHA MATH )<br>ENTER<br>2ND ENTER A - ENTER | 2→A 2<br>3→B 3<br>-4→C <u>-4</u><br>(-B+J(B <sup>2</sup> -4AC))/(<br>2A) .8507810594<br>(-B-J(B <sup>2</sup> -4AC))/(<br>2A)2.350781059                                                                                   |  |  |
| Graphen darstellen                                                                                                    |                                                                                                    |                                                                                                    |  |  |
| Zuordnungsvorschriften im Y-Editor<br>eingeben:<br>$y_1(x) = 0.5x + 2$<br>$y_2(x) = (x + 1)^2 - 3$                                                                                                    | Y=<br>0.5 × X,T, $\theta$ ,N + 2<br>ENTER<br>(X,T, $\theta$ ,N + 1) x <sup>2</sup> - 3<br>ENTER                                                                                                    | Plot1 Plot2 Plot3<br>\Y180.5*X+2<br>\Y28(X+1)2-3<br>\Y3=■                                                                                                    |  |  |
| Graph zeichnen<br>Zeichenfenster auf die Standardeinstellungen<br>setzen                                                                                                    | GRAPH<br>ZOOM 6                                                                                                    | Store     MEMORY       1:2Box     1       2:2com     1n       3:2com     0ut       4:2Decimal     3:2Square       St2Square     3:2Square       St2Square     3:2Square       St2Square     3:2Square                     |  |  |
| Zeichenfenster anpassen:<br>X-Bereich von -5 bis 3<br>Teilstriche auf der x-Achse alle 0,5 Einheiten<br>Y-Bereich von -3 bis 4<br>Ein Teilstrich pro Einheit auf der y-Achse                                         | WINDOW<br>(-) 5 ENTER 3 ENTER<br>0 . 5 ENTER<br>(-) 3 ENTER 4 ENTER<br>1 ENTER                                                                                                    | WINDOW<br>Xmin=-5<br>Xmax=3<br>Yscl=.5<br>Ymin=-3<br>Ymax=4<br>Yscl=1<br>Xres=                                                                                                    |  |  |
| Graph mit Cursor abfahren<br>Wechsel zwischen den Graphen                                                                                                    | TRACE Structure bzw.                                                                                                    | y=.2 y=1.56                                                                                                    |  |  |
| Wertetabellen anzeigen                                                                                                    |                                                                                                    |                                                                                                    |  |  |
| Wertetabelle für $y_1$ und $y_2$ anzeigen:<br>Einstellungen für die Tabelle (TABLSET):<br>Startwert: -2; Schrittweite 0,5<br>Tabelle anzeigen (TABLE)<br>nach unten oder oben scrollen                               | 2ND WINDOW<br>(-) 2 ENTER 0 . 5 ENTER<br>2ND GRAPH<br>✓ oder ▲                                                                                                    | X Y1 Y2   Tb]Start=-2 aTb]=0.50 1.25 2.75   Indent: 1.75 -2.75   Depend: 1.25 -2.75   S 2.25 -7.5   1 2.5 -2.75   1 2.5 -2.75   1 2.5 -2.75   1 2.5 -2.75   1 2.5 -2.75   1 2.5 -2.75   1 2.5 1.75   2 1 2.5   1 2.5 1.75 |  |  |

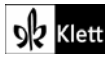

| Ziel                                                                                                    | Eingabe                                                                                                    | Bildschirmanzeige                                                                                                    |                                                |  |
|----------------------------------------------------------------------------------------------------|----------------------------------------------------------------------------------------------------|----------------------------------------------------------------------------------------------------|------------------------------------------------|--|
| mit Graphen arbeiten                                                                                                    |                                                                                                    |                                                                                                    |                                                |  |
| Nullstellen: weiter links gelegene Nullstelle<br>von y2 berechnen (CALC 2:zero)Cursor auf y2je einen Wert links bzw. rechts der gesuchten<br>Nullstelle sowie Schätzwert eingeben                                                                                        | 2ND   TRACE   2     ▲ oder   ✓     Zahlen angeben oder mit   ✓     bzw.   > an die gewünschte     Stelle fahren und jeweils mit     ENTER   bestätigen                                        | <b>HICOUTHE</b><br>1:value<br><b>H</b> gero<br>3:minimum<br>4:maximum<br>5:intersect<br>6:dy/dx<br>7:Jf(x)dx                                             | Zero<br>X=-2.732051_Y=0                        |  |
| SchnittpunkteSchnittpunkt der beiden Graphen berechnen(CALC 5:intersect)Auswahl der GraphenSchätzwert eingeben (siehe oben)Zurück zum Rechenfenster (QUIT)Die Koordinaten des Schnittpunkts sind in<br>den Variablen X und Y gespeichert und<br>können abgerufen werden. | 2ND   TRACE   5     ENTER   ENTER     ZND   MODE     ALPHA   STO   ENTER     ALPHA   1   ENTER                                                                                                | Intersection<br>X=1.3860009_Y=2.6930005                                                                                                    | X<br>Y 1.386000936<br>■ 2.693000468            |  |
| Minima: Minimum von y2 berechnen (CALC3:minimum)Maxima: (CALC 4:maximum)Die weitere Vorgehensweise entspricht der<br>beim Berechnen von Nullstellen.                                                                                                    | 2ND TRACE 3<br>2ND TRACE 4                                                                                                    | <b>BINGULTHE</b><br>1:Value<br>2:zero<br><b>BH</b> minimum<br>4:maximum<br>5:intersect<br>6:dy/dx<br>7:Jf(x)dx                                           | N=1.000002 V=-3                                |  |
| lineare Gleichungssysteme lösen                                                                                                    |                                                                                                    |                                                                                                    |                                                |  |
| Eingabe des LGS<br>I: 2x -3y = 1<br>II: -x +5y = 4<br>in eine Koeffizienten-Matrix (MATRIX)                                                                                                    | Editieren der Matrix A<br>2ND x <sup>1</sup> > ENTER<br>Dimension der Matrix<br>2 ENTER 3 ENTER<br>Eingabe der Koeffizienten<br>2 ENTER (-) 3 ENTER 1<br>ENTER (-) 1 ENTER 5<br>ENTER 4 ENTER | NAMES MATH <b>EDD</b><br>IEI (A) 2×3<br>2: [B] 1×1<br>3: [C] 3×4<br>MATRIX(A] 2 ×3<br>[ <sup>2</sup> 5 <sup>3</sup> 1<br>[ <sup>2</sup> 5 <sup>3</sup> 1 |                                                |  |
| Matrixfenster verlassen (QUIT) und im<br>Rechenfenster die Matrix A in die spezielle<br>Stufenform bringen (B:rref)<br>Koeffizienten in Bruchschreibweise<br>umwandeln<br>Ergebnis ablesen: $x = \frac{17}{7}$ ; $y = \frac{9}{7}$                                       | 2ND MODE<br>2ND X <sup>-1</sup> ➤ ALPHA APPS<br>2ND X <sup>-1</sup> ENTER ) ENTER<br>MATH ENTER ENTER                                                                                         | rref([A]<br>[[1 0 2.<br>[0 1 1.<br>Ans⊁Frac<br>[[1<br>[0                                                                                                 | )<br>4285714<br>2857142<br>0 17/7]<br>1 9/7 ]] |  |